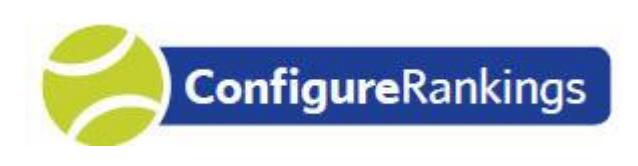

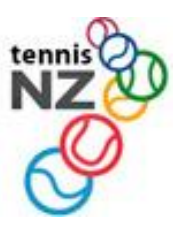

## Interclub Team Submission – Quick Guide

- 1. Go to <u>www.tennis.org.nz</u> and login make sure you select the Admin & Club Login. Note that this is different from the Results Login.
- 2. You will see the Players List screen. Click menu Interclub Team Submission
- *3.* Look for the Competition you want to enter and click the *Our Teams* link. *You can also view your teams from previous interclub Competitions.*
- 4. Enter Teams. On the Teams list screen enter the teams from your Club.
  - a. Select the **Grade** from the list box.
  - b. Enter a **Team Name** if your club has more than one team in the grade.
  - c. Enter the manager's details if this is a Junior grade
  - d. Click **Update** to save the teams.
- 5. Enter Players into teams. There are 2 options.
  - a. To copy players from a team in a previous competition click CopyPlyrs.
    You will then see a list of all previous teams from your club.
    Select a team and click Copy and the players will be added to the new team.
  - b. Or enter the players into the team by clicking the **Players** link.
- 6. Entering players.
  - a. Enter one player per line in **playing order** (this does not have to be Top Dog order)
    - i. **Player Code** if unknown click the **Find** button. A search window will enable finding the player at either your club or any other club.
    - ii. One player must be ticked as the **Captain**.
    - iii. Any number of players can be ticked as **Recorders** (Rcdr).
    - iv. The Regular (Rglr) tickbox is not used.
    - v. **Playing order** can be changed by altering the #inTeam column.
      - In Mixed Doubles teams list all the Women first followed by the Men.
  - b. Click **Update** to save the team. The players' details will be shown. Check that:
    - i. All players have a status of Active or Pending.
    - ii. All players have grading points
    - iii. The Captain and Recorders have an email address.
    - iv. To edit a player's details, just click on their name.
  - c. Adding new players.
    - i. Click the **Add Player** button at the bottom of the screen and fill out the New Player form as follows.
      - 1. Things with red labels are mandatory.
      - 2. Player Code. Tick the box to generate the Top Dog code automatically.
      - 3. Date of birth is required for Juniors.
      - 4. Email is required for Captains and Results Recorders.

- 5. Assign a Singles and Doubles Grading as follows;
  - a. Only the Grade can be entered. Points will be automatically set to the base point of the Grade.
  - b. The Singles grading should be omitted for doubles only players.
  - c. Care must be taken to ensure that a realistic Grading is assigned. The fairest way to do this is to align the player's grading with other players of similar ability.
  - d. A separate guide is available for grading **Juniors**.
  - e. Gradings cannot be changed via player maintenance unless the player has no match history. Otherwise your Regional Office can be requested to make a Grading Adjustment.
- 6. Click **Update** to save the player and generate the Player Code.
- 7. The player is given a **Pending Status** which means the Regional Office will check it before making the player Active.
- 8. Take a note of the Player Code so you can add the player to the team player list.

## 7. Review Teams.

- a. Click the Team Analysis button on the Teams list screen.
  - You will see a list of all your Teams and Players with each teams' Average Top Dog points. This is the average of the 4 players in the team with the highest points. An \* indicates which players' points were counted in the team average.
  - ii. For **Mixed Doubles** teams, the average is based on the top 4 women plus the top 4 men.
- b. Team entries can be edited up until the Entry Closing Date.

## 8. Questions:

- a. For questions about interclub rules contact your Regional Tennis office.
- b. For comments and suggestions on the Team Submission process, email info@tennis.kiwi